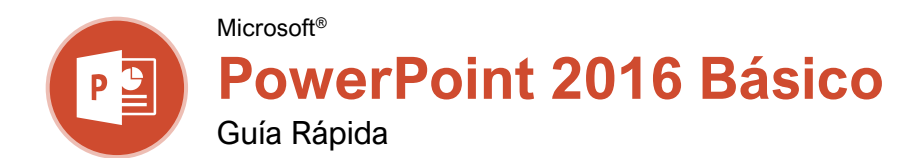

a Pantalla del Programa PowerPoint 2016

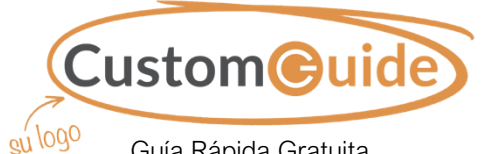

Guía Rápida Gratuita Visite guias.customguide.com

| La Pantalla del Programa PowerPoint 2016                                                                                     |                                                                                                    |                                                                                                    |                                                                                                    | Atajos de Teclado                                                                                                    |                                                                                       |
|----------------------------------------------------------------------------------------------------|----------------------------------------------------------------------------------------------------|----------------------------------------------------------------------------------------------------|----------------------------------------------------------------------------------------------------|----------------------------------------------------------------------------------------------------|---------------------------------------------------------------------------------------|
| Barra de He                                                                                                    | erramientas de<br>so Rápido Barra                                                                                                    | de Título                                                                                                    | Botón Cerrar                                                                                                    | General                                                                                                    |                                                                                       |
| Pestaña Archivo<br>Archivo<br>Pegar<br>Portapapeles                                                                          | Insertar     Diseño     Tansicione:     Animacione     Presentacione:       Nicio     Insertar     Diseño     Tansicione:     Animacione     Presentacione:       Nicio     Insertar     Diseño     Tansicione:     Animacione:     Presentacione:       Nicio     Nicio     Nicio     Nicio     Animacione:     Presentacione:       Nicio     Nicio     Nicio     Nicio     Animacione:     Presentacione:       Nicio     Nicio     Nicio     Nicio     Animacione:     Presentacione:       Nicio     Nicio     Nicio     Nicio     Nicio     Nicio       Diapositivas     Nicio     Nicio     Nicio     Nicio       Diapositivas     Nicio     Nicio     Nicio     Nicio | ón - PowerPoint<br>ació Revisar Vista ♀ Indicar<br>월 월 월 월 월 월 월 월 월<br>월 월 월 월 월 월 월 월<br>월 월 월 월 월 월 월 월 월 월 월 월 월 월 월 월 월 월 월 월 | Kayla Cla 2, Compartir<br>Fabilos Cla 2, Compartir<br>Edición<br>Fápidos Cla 2, Compartir<br>Cinta de<br>Opciones       | Abrir una presentación<br>Crear una nueva presentación<br>Guardar una presentación<br>Imprimir una presentación<br>Insertar una nueva diapositiva<br>Activar y desactivar<br>el Panel de Notas | Ctrl + A<br>Ctrl + N<br>Ctrl + G<br>Ctrl + P<br>Ctrl + M<br>Ctrl + Shift<br>+ H       |
| Panel<br>Miniaturas                                                                                                    | ción                                                                                                    | Dar una Gran<br>Presentación<br>CustomGuide Aprendizaje Interactivo                                                                | Diapositiva<br>Activa                                                                                                   | Cerrar una presentación<br>Salir de PowerPoint<br>Ayuda<br>Edición                                                                                                    | Esc<br>Ctrl + W<br>F1                                                                 |
| Bueno Vs Malo<br>Introducir al tema de la presentación y dar un<br>CustomGuide.<br>Diapositiva 1 de 13<br>Barra de<br>Estado |                                                                                                    | ación y dar una breve descripción d<br>Botones<br>de Vieta                                                                         | Panel de<br>Notas<br>Peslizador<br>Zoom                                                                                 | Cortar<br>Copiar<br>Pegar<br>Deshacer<br>Rehacer<br>Agrupar<br>Buscar<br>Reemplazar                                                                                                    | Ctrl + X $Ctrl + C$ $Ctrl + V$ $Ctrl + Z$ $Ctrl + Y$ $Ctrl + G$ $Ctrl + B$ $Ctrl + H$ |
| Inicio                                                                                                    |                                                                                                    |                                                                                                    |                                                                                                    | Seleccionar todo                                                                                                    | Ctrl + E                                                                              |
| E                                                                                                    | Crear una Nueva Presentación<br>clic en la pestaña Archivo,<br>seleccionar Nuevo y hacer clic                                                                                                    | t: Hacer Deshacer: H<br>Deshacer •<br>c en de acceso ra                                                                            | lacer clic en el botón<br>9 en la barra de herramientas<br>ápido.                                                       | Aplicar Formato                                                                                                    | Ctrl + N<br>Ctrl + K<br>Ctrl + S                                                      |
| Información<br>Nuevo<br>Abrir                                                                                                | Presentación en blanco.<br><u>Abrir una Presentación:</u> Hacer<br>la pestaña <b>Archivo</b> y seleccior<br><b>Abrir</b> . Seleccionar una ubicac<br>contenga un archivo que se de<br>después elegido y bacer clic el                                                                                                    | clic en har de acceso ra en Repetir Carendo a Abrir                                                                                | epetir: Hacer clic en el botón<br>en la barra de herramientas<br>ápido. El botón se convierte<br>una vez que todo se ha | Alinear a la izquierda<br>Alinear a la derecha<br>Centrar<br>Justificar                                                                                                    | Ctrl + Q<br>Ctrl + R<br>Ctrl + E<br>Ctrl + J                                          |
| Guardar                                                                                                    | <u>Guardar una Presentación:</u> Ha<br>en el botón <b>Guardar ⊟</b> en la t                                                                                                    | cer clic Hacer clic en<br>barra de seleccionar                                                                                     | <u>Vistas de la Presentación:</u><br>n la pestaña <b>Vista</b> y<br>una vista o hacer clic en uno                       | Presentación con Diapo                                                                                                    | sitivas<br>F5                                                                         |
| Imprimir                                                                                                    | herramientas de acceso rápido<br>una ubicación, dar un nombre<br>archivo y hacer clic en <b>Guarda</b>                                                                                                    | b. Elegir de los boton<br>al inferior de la<br>ar.                                                                                 | es de <b>Vista</b> en la parte<br>ventana.                                                                              | Continuar presentación<br>Finalizar una presentación                                                                                                    | Shift + F5<br>Esc                                                                     |
| Compartir                                                                                                    | <u>Obtener una Vista Previa e</u><br>Imprimir: Hacer clic en la pesta                                                                                                    | nña 📃 Vis                                                                                                    | sta Normal                                                                                                    | Ir a la siguiente diapositiva<br>Ir a la diapositiva anterior                                                                                                    | Av Pág<br>Re Pág                                                                      |
| Exportar<br>Cerrar                                                                                                    | Archivo, seleccionar Imprimi<br>especificar los ajustes de impre<br>hacer clic en Imprimir.                                                                                                    | r,<br>esión y Dia                                                                                                    | ata Clasificador de<br>apositivas                                                                                       | Ir a la primera diapositiva<br>Ir a la última diapositiva<br>Ir a una diapositiva                                                                                                    | Inicio<br>Fin<br># Diapos.                                                            |
| Cuenta<br>Opciones                                                                                                    | Cerrar una Presentación: Hace<br>en la pestaña Archivo y selecc<br>Cerrar, o presionar Ctrl + W.<br><u>Cerrar PowerPoint:</u> Hacer clic<br>botón Cerrar X en la esquina<br>superior derecha.                                                                                                    | er clic<br>cionar<br>en el<br>Usar Zoom:<br>deslizador di<br>derecha.                                                              | <b>ata de Lectura</b><br>Hacer clic y arrastrar el<br>e zoom a la izquierda o                                           | Activar y desactivar pantalla<br>negra<br>Activar y desactivar pantalla<br>blanca<br>Pausar presentación                                                                                       | + Enter<br>Bo.<br>Wo,<br>S                                                            |

### Trabajar con Presentaciones

Insertar una Nueva Diapositiva: Hacer clic en la pestaña Inicio y hacer clic en el botón Nueva diapositiva i en el grupo Diapositivas o presionar Ctrl + M.

Cambiar el Diseño de una Diapositiva: Hacer clic en la pestaña Inicio, hacer clic en el botón **Diseño** en el grupo Diapositivas y seleccionar un diseño.

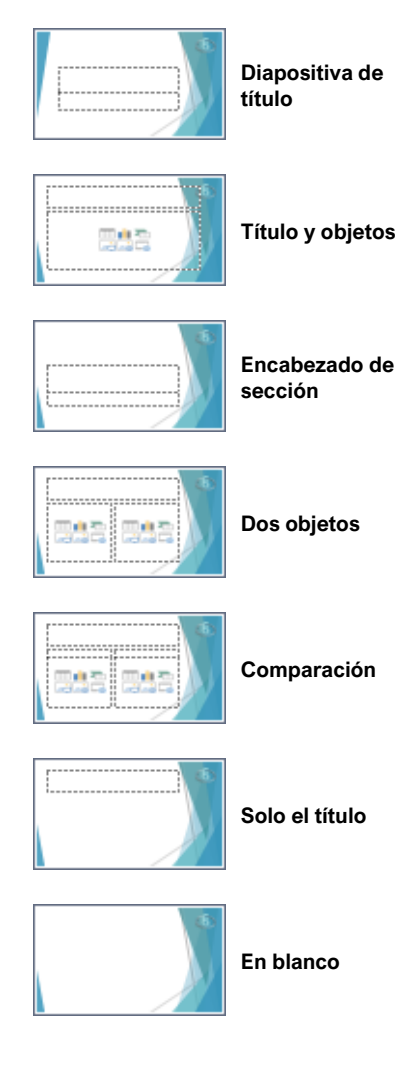

Duplicar Diapositivas: Seleccionar la diapositiva que se desea duplicar. Hacer clic en la flecha de la lista del botón **Nueva diapositiva** en la pestaña Inicio y seleccionar **Duplicar diapositivas seleccionadas**.

Copiar y Pegar: Seleccionar el texto que se desea copiar y hacer clic en el botón **Copiar** en la pestaña Inicio. Luego hacer clic donde se desea pegar el texto y hacer clic el botón **Pegar**.

Cortar y Pegar: Seleccionar el texto que se desea cortar y hacer clic en el botón **Cortar** & en la pestaña Inicio. Luego hacer clic donde se desea pegar el texto y hacer clic en el botón **Pegar** .

# Trabajar con Presentaciones

Agregar Notas de Diapositiva: Hacer clic en la pestaña **Vista** en la cinta de opciones y hacer clic en el botón **Notas** en el grupo Mostrar para activar el panel Notas. Ingresar una nota de diapositiva para usar durante la presentación o como documentos.

Agregar un Comentario: Hacer clic en la diapositiva donde se desea agregar un comentario. Hacer clic en la pestaña **Revisar** en la cinta de opciones y hacer clic en el botón **Nuevo comentario** <sup>(2)</sup>. Escribir el comentario y hacer clic fuera del panel Comentarios para guardarlo.

Comparar Dos Presentaciones: Abrir la primera presentación que se desea comparar. Hacer clic en la pestaña **Revisar** en la cinta de opciones y hacer clic en el botón **Comparar** I. Navegar y seleccionar la segunda presentación que se desea comparar. Hacer clic en el botón **Combinar**.

Revisión de Ortografía y Gramática: Hacer clic en la pestaña **Revisar** y hacer clic en el botón **Ortografía** 

Buscar Texto: Hacer clic en el botón **Buscar**   $\checkmark$  en la pestaña Inicio, ingresar la palabra que se desea buscar en el campo Buscar y hacer clic en el botón **Buscar siguiente** para localizar la palabra en la presentación.

Reemplazar Texto: Hacer clic en el botón Reemplazar  $\frac{ab}{ac}$  en la pestaña Inicio. Ingresar la palabra que se desea buscar en el campo Buscar, luego ingresar el texto que la reemplazará en el campo Reemplazar con. Hacer clic en Reemplazar o Reemplazar todo. Hacer clic en Aceptar al terminar.

#### Proteger una Presentación con Contraseña:

Hacer clic en la pestaña **Archivo**. Con Información seleccionada a la izquierda, hacer clic en el botón **Proteger información** y seleccionar **Cifrar con contraseña**. Ingresar una contraseña para proteger la presentación y hacer clic en **Aceptar**. Reingresar la contraseña y hacer clic en **Aceptar**.

# Organizar una Presentación

Agregar una Sección: Seleccionar la diapositiva donde se desea que inicie la sección. Hacer clic en el botón Sección <sup>™</sup> en la pestaña Inicio y seleccionar Agregar sección del menú.

Vista Esquema: La Vista esquema permite enfocarse en el texto de la diapositiva sin ver imágenes o gráficos. Hacer clic en la pestaña Vista en la cinta de opciones y hacer clic en el botón Vista Esquema III.

Vista Clasificador de Diapositivas: La vista Clasificador de diapositivas es la manera más sencilla de reorganizar diapositivas después de crear una presentación. Hacer clic en la pestaña **Vista** en la cinta de opciones y hacer clic en el botón **Clasificador de diapositivas** 

#### Organizar una Presentación

<u>Mover una Diapositiva:</u> En la vista Normal, hacer clic en una diapositiva en el panel Miniaturas y arrastrarla a una nueva ubicación.

### Dar una Presentación

Comenzar una Presentación: Hacer clic en la pestaña **Presentación con diapositivas** en la cinta de opciones y hacer clic en el botón **Desde el principio** ☺ o **Desde la diapositiva** actual 號. O hacer clic en el botón **Presentación con diapositivas** ः en la barra de estado o presionar **F5**.

Finalizar una Presentación: Mientras se realiza una presentación, hacer clic en el botón **Opciones** — en la barra de herramientas en la parte inferior izquierda y seleccionar **Finalizar presentación**. O presionar la tecla **Esc**.

Avanzar a la Siguiente Diapositiva: Presionar la **Barra espaciadora**, hacer clic en el botón izquierdo del ratón o presionar la tecla **Av Pág**.

<u>Regresar a la Diapositiva Anterior:</u> Presionar la tecla **Retroceso** o la tecla **Re Pág**.

Usar el Puntero Láser: En la vista Presentación con diapositivas, mantener presionada la tecla **Ctrl** mientras se hace clic y se mantiene presionado el botón izquierdo del ratón.

<u>Usar la Pluma:</u> En la vista Presentación con diapositivas, presionar **Ctrl** + **P** y luego dibujar en la pantalla. Presionar **Ctrl** + **A** para cambiar al puntero de flecha otra vez. Presionar **E** para borrar las anotaciones.

Zoom de Diapositivas: En la vista Presentación con diapositivas, hacer clic en el botón **Zoom** @ en la barra de herramientas de la presentación. Hacer clic en un área de la diapositiva para acercarla. Hacer clic derecho o presionar la tecla **Esc** para alejarse y ver la diapositiva completa.

Iniciar la Vista Moderador: Mientras se realiza una presentación, hacer clic en el botón **Opciones** (e) en la barra de herramientas de la presentación y seleccionar **Mostrar vista Moderador**.

Finalizar la Vista Moderador: En la vista Moderador, hacer clic en el botón **Opciones** en la barra de herramientas de la presentación y seleccionar **Ocultar vista Moderador**.

Convertir Presentaciones a Vídeo: Hacer clic en la pestaña **Archivo** en la cinta de opciones y seleccionar **Exportar** a la izquierda. Hacer clic en **Crear un vídeo**. Ajustar la configuración y hacer clic en **Crear vídeo**.

# **CustomGuide**

# ¡Obtén más Guías Rápidas!

Visita guias.customguide.com para descargarlas.

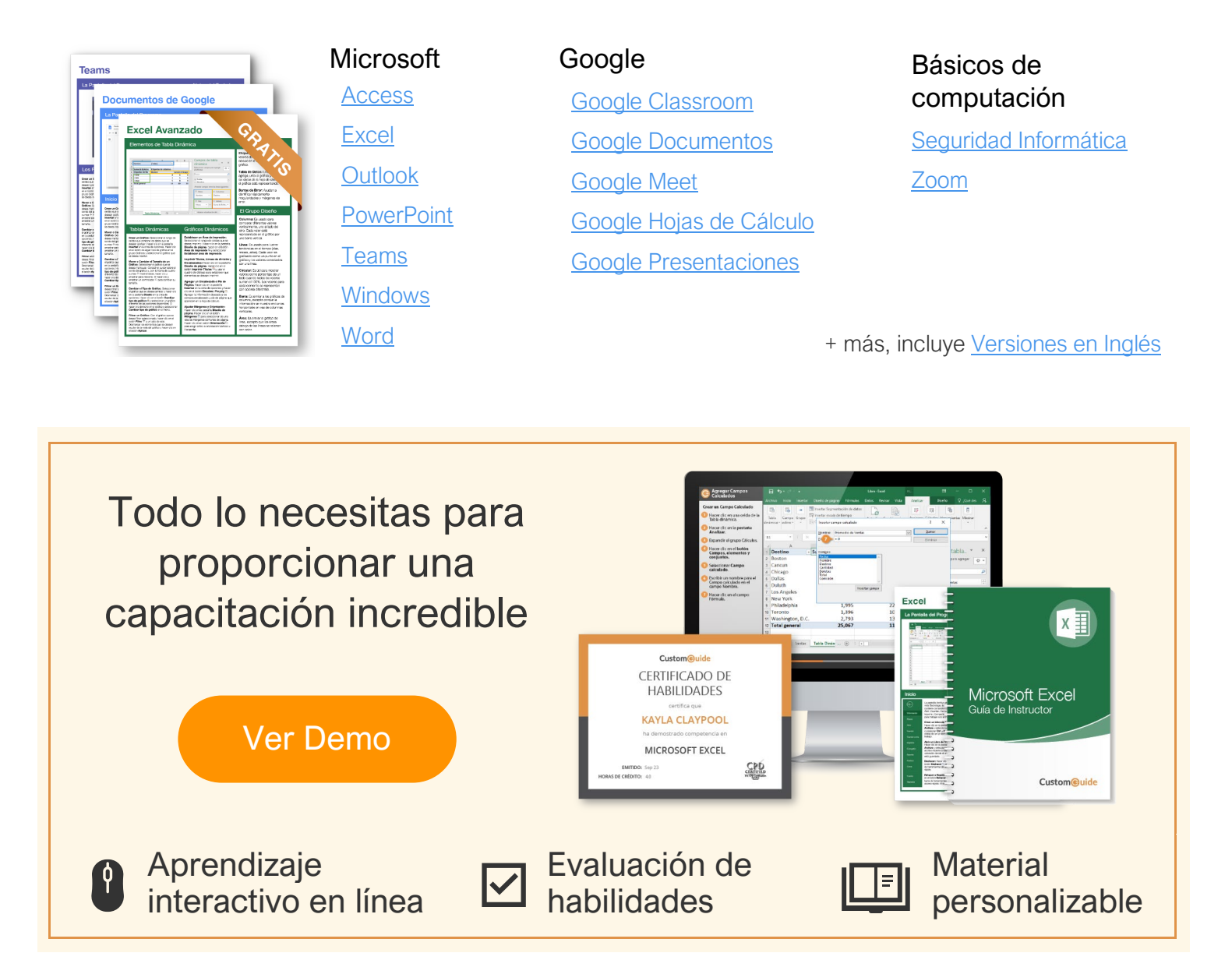

# Más de 3,000 empresas Confían en CustomGuide

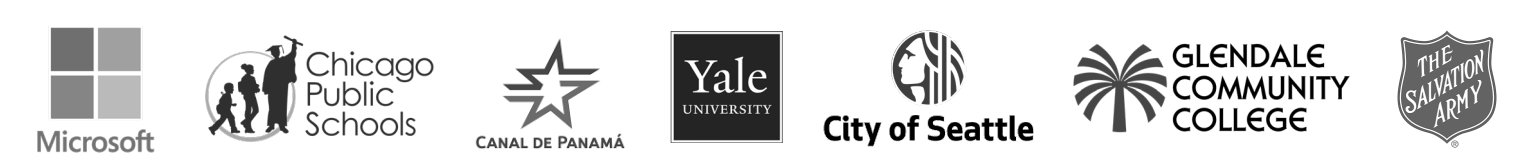